## Инструкция по настройке соединения с интернет через ADSL модем в Microsoft Windows 7

1. Перейдите в нижний правый угол экрана и найдите иконку сетевых подключений. При нажатии на неё отобразится окно текущих подключений. Выберите «Центр управления сетями и общим доступом»:

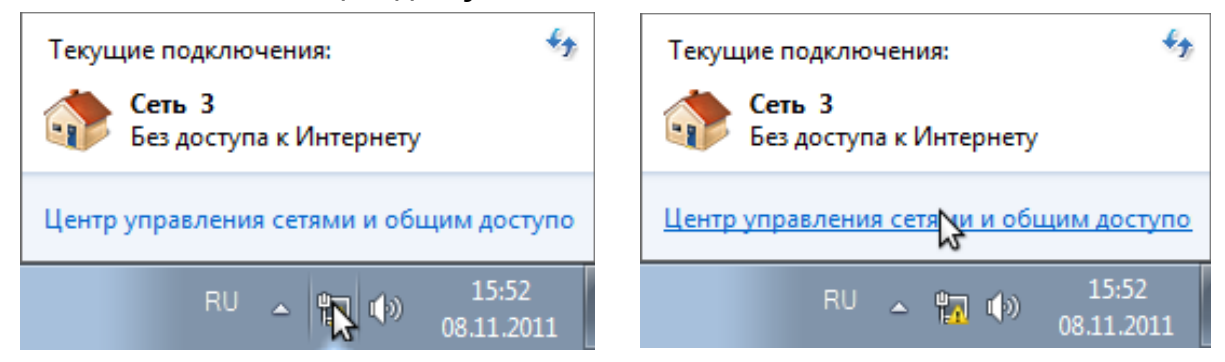

2. В открывшемся окне выберите «Настройка нового подключения»:

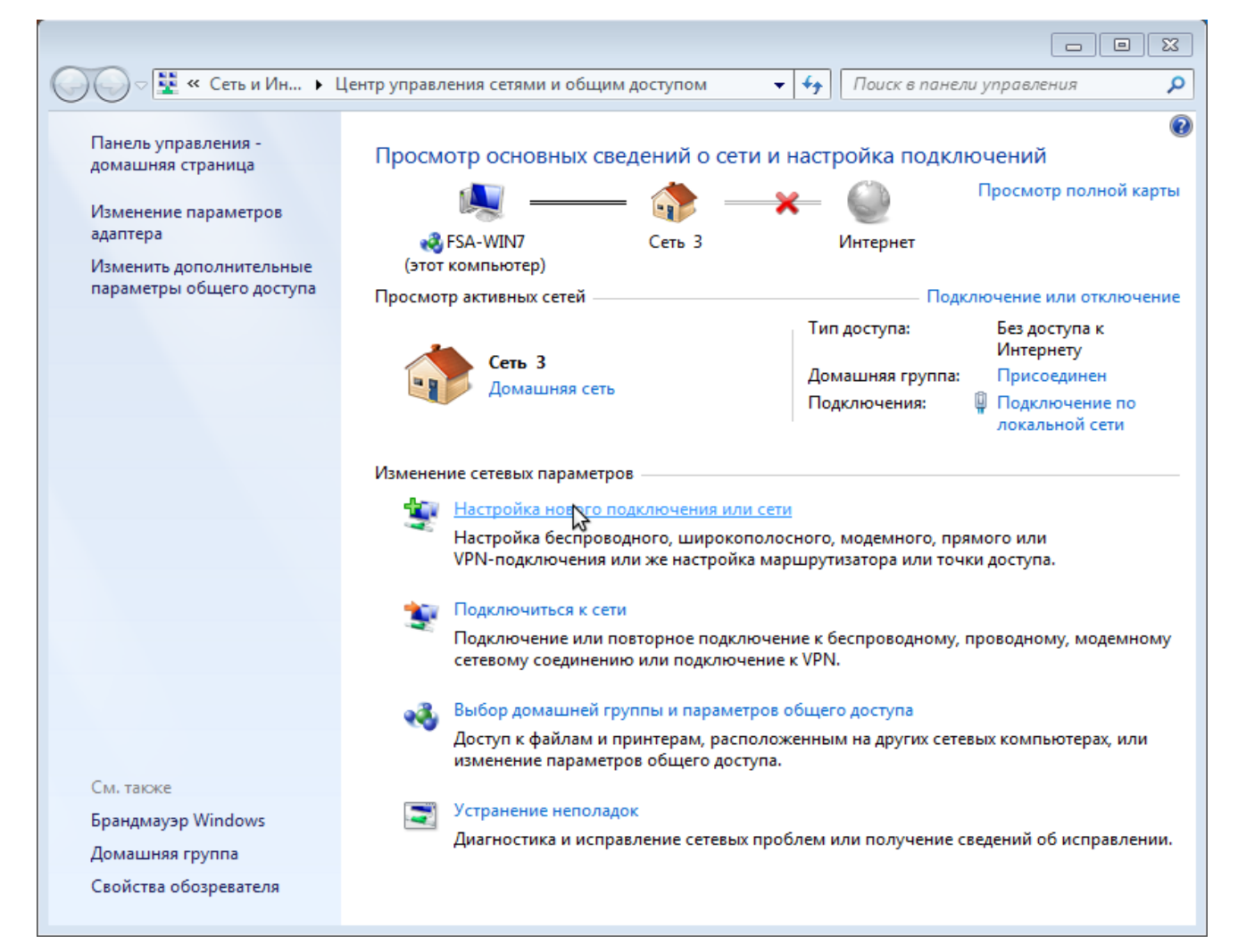

3. Далее выбираем «Подключение к интернету»:

| 🅞 🔄 Установка подключения или сети                                                          |        |
|---------------------------------------------------------------------------------------------|--------|
| Выберите вариант подключения                                                                |        |
| Подключение к Интернету<br>Беспроводное, скоростное он телефонное подключение к Интернету.  |        |
| Создание и настройка новой сети<br>Настройка нового маршрутизатора или точки доступа.       |        |
| Подключение к рабочему месту<br>Настройка телефонного или VPN-подключения к рабочему месту. |        |
| Настройка телефонного подключения<br>Подключение к Интернету через телефонную сеть.         |        |
|                                                                                             |        |
| Далее                                                                                       | Отмена |

4. Вариант подключения: «Высокоскоростное (с PPPoE)»:

| 🕝 🕺 Поді    | ключение к Интернету                                                                                          | ×  |
|-------------|----------------------------------------------------------------------------------------------------|----|
| Как вы      | полнить подключение?                                                                                          |    |
| •           | Высокоскоростное (с РРРоЕ)<br>Подключение через DSL и кабель, требующее ввода имени пользователя и<br>пароля. |    |
|             |                                                                                                    |    |
|             |                                                                                                    |    |
| <u>Поме</u> | оказать варианты подключений, которые не настроены для использования<br><u>очь выбрать</u>                    |    |
|             | Отме                                                                                                    | на |

5. Указываем реквизиты доступа к сети выданные провайдером: логин («Имя пользователя») и «Пароль». Для того, чтобы видеть вводимый пароль установите отметку «Отображать вводимые знаки». Для того, чтобы в дальнейшем не вводить пароль установите отметку «Запомнить этот пароль». В качестве имя подключения используйте «Ютел». После ввода данных нажмите «подключить» в нижней части окна:

| 😋 🐽 Подключение к Инт                                                         | ернету                                                                                                    |
|-------------------------------------------------------------------------------|----------------------------------------------------------------------------------------------------|
|                                                                               |                                                                                                    |
| Введите информа                                                               | цию, полученную от поставщика услуг Интернета                                                                                                    |
| <u>И</u> мя пользователя:                                                     | 77660600000                                                                                                    |
| <u>П</u> ароль:                                                               | PaS1SwO2rD                                                                                                    |
|                                                                               | Отобра <u>ж</u> ать вводимые знаки                                                                                                    |
|                                                                               | ✓ Запомнить этот пароль                                                                                                    |
| Им <u>я</u> подключения:                                                      | Ютел                                                                                                    |
| Разрешить испо<br>Этот параметр п<br>использовать эт<br>Нет поставшика услуги | пьзовать это подключение другим пользователям<br>озволяет любому пользователю, имеющему доступ к этому компьютеру,<br>о подключение.<br>Интернета (ISP) |
|                                                                               |                                                                                                    |
|                                                                               | Подирить Отмена                                                                                                    |

Если все данные введены правильно, произойдёт подключение к интернету. В некоторых случаях диагностика может пройти неудачно несмотря на то, что соединение было успешно установлено. В таком случае сохраните созданное соединение нажав «Всё равно создать это подключение». Даже если имеется ошибка соединения, её можно будет устранить позднее. На рисунке показана ситуация при неверно введённом имени пользователе или пароле:

|                                                                                                    | - • •  |
|----------------------------------------------------------------------------------------------------|--------|
| 🚱 🔹 Подключение к Интернету                                                                                                    |        |
| Сбой подключения с ошибкой 691                                                                                                    |        |
| i Ü                                                                                                    |        |
| В удаленном подключении отказано, так как не удалось распознать указанную<br>комбинацию имени пользователя и пароля или выбранный протокол проверки<br>подлинности не разрешен на сервере удаленного доступа. | *<br>• |
| 🔶 Повторить попытку                                                                                                    |        |
| 🔶 Все равно создать это одключение                                                                                                    |        |
|                                                                                                    |        |
|                                                                                                    | Отмена |

Воспользоваться созданным подключением можно нажав на иконку сетевых подключений в правом нижнем углу экрана. Далее выберите по имени созданное вами подключение и нажмите кнопку «Подключение».

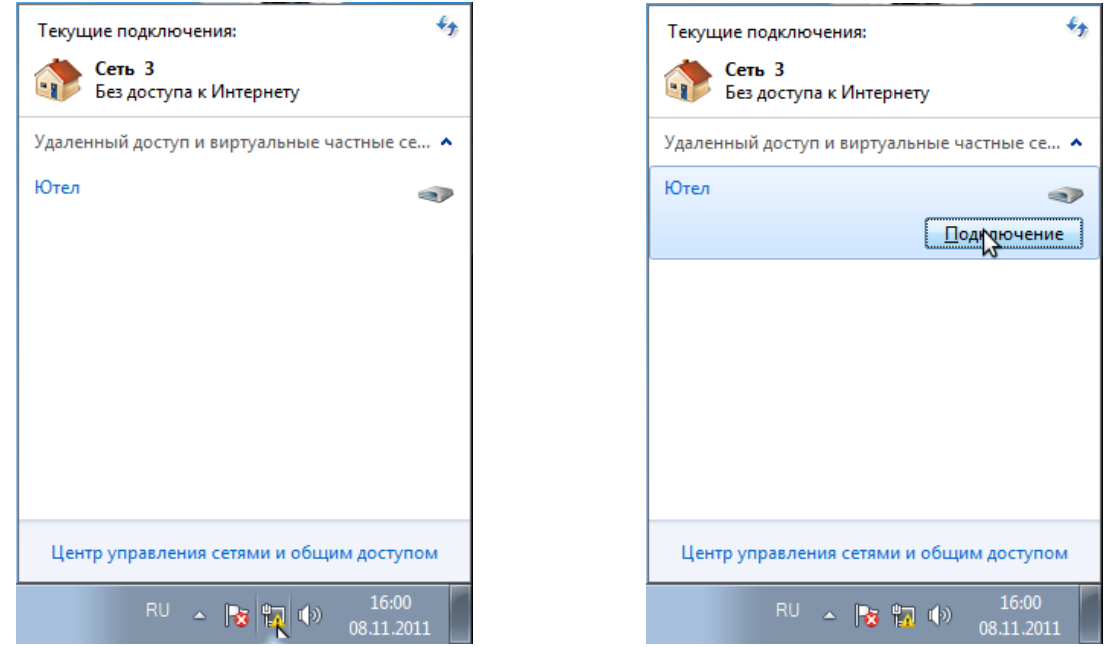

На следующем окне нажмите кнопку «Подключение». Вы, также, можете исправить имя пользователя и пароль если вы ввели их неправильно при создании подключения (в случае ошибки 691 при подключении).

| 🐓 Подключен                                                                   | ие: Ютел 🧾                                                                            |
|-------------------------------------------------------------------------------|---------------------------------------------------------------------------------------|
|                                                                               |                                                                                       |
| Пользователь:                                                                 | 77660600000                                                                           |
| Пароль:                                                                       | [Для изменения пароля щелкните здесь]                                                 |
| Сохранять и<br>только д<br>Сохранять и<br>только д<br>для люби<br>Порудючение | имя пользователя и пароль:<br>иля меня<br>ого пользователя<br>Отмена Свойства Справка |